## 1. Type Name and Title.

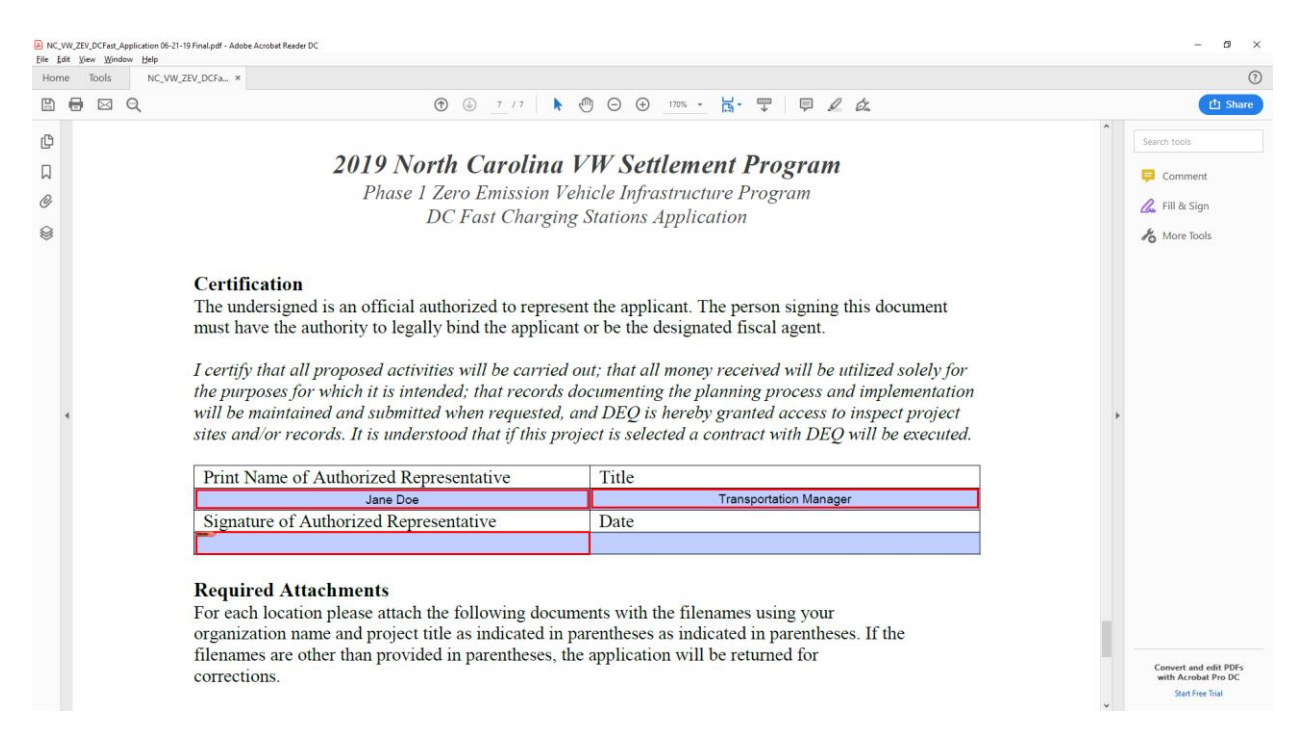

2. Select "Signature of Authorized Representative", the Sign with a Digital ID screen should appear. If you have not created a digital signature in Adobe Reader before the Digital ID Configuration Required screen should appear. Select "Configure Digital ID".

| Digital ID Configuration Re          | quired                               | ×       |  |  |
|--------------------------------------|--------------------------------------|---------|--|--|
| This signature fi                    | ield requires a digital signature id | entity. |  |  |
| Would you like to configure one now? |                                      |         |  |  |
|                                      |                                      |         |  |  |
| Help                                 | Configure Digital ID                 | Cancel  |  |  |

1. The Configure a Digital ID for signing screen should appear. Select "Create a new Digital ID" and then click "Continue".

| Configure a Digital ID f                                                                                                    | for sign | ing       |                                                                                                   | ×  |
|----------------------------------------------------------------------------------------------------|----------|-----------|---------------------------------------------------------------------------------------------------|----|
| A Digital ID is required to<br>create a digital<br>signature.The most secure<br>Digital ID are issued by<br>trusted Certificate<br>authorities and are based<br>on secure devices like smart<br>card or token. Some are<br>based on files.<br>You can also create a new<br>Digital ID, but they provide<br>a low level of identity<br>assurance. | Selec    | t the typ | e of Digital ID:                                                                                  |    |
|                                                                                                    | 0        | Ā         | Use a Signature Creation Device<br>Configure a smart card or token connected to your<br>computer  |    |
|                                                                                                    | 0        | h.        | Use a Digital ID from a file<br>Import an existing Digital ID that you have<br>obtained as a file |    |
|                                                                                                    | •        |           | Create a new Digital ID<br>Create your self-signed Digital ID                                     |    |
| ?                                                                                                    |          |           | Cancel Continu                                                                                    | ie |

2. Select "Save to Windows Certificate Store" and then click "Continue".

| Select the destination                                                                                                    | of the new | Digital ID                                                                                                    | × |
|----------------------------------------------------------------------------------------------------|------------|----------------------------------------------------------------------------------------------------|---|
| Digital IDs are typically<br>issued by trusted providers<br>that assure the validity of<br>the identity.                  | 0          | Save to File Save the Digital ID to a file in your computer                                                                   |   |
| Self-signed Digital ID may<br>not provide the same level<br>of assurance and may not<br>be accepted in some use<br>cases. | • (        | Save to Windows Certificate Store<br>Save the Digital ID to Windows Certificate Store to<br>be shared with other applications |   |
| Consult with your recipients<br>if this is an acceptable form<br>of authentication.                                       |            |                                                                                                    |   |
| 0                                                                                                    |            | Back Continue                                                                                                    |   |

3. Enter your information in the fields on the screen and then click "Save".

| Create a self-signed D                                                                                                    | igital ID                                                                                                    |                                                                                                    | ×    |
|----------------------------------------------------------------------------------------------------|----------------------------------------------------------------------------------------------------|----------------------------------------------------------------------------------------------------|------|
| Enter the identity<br>information to be used for<br>creating the self-signed<br>Digital ID.<br>Digital IDs that are self-<br>signed by individuals do not<br>provide the assurance that<br>the identity information is<br>valid. For this reason they<br>may not be accepted in<br>some use cases. | Name<br>Organizational Unit<br>Organization Name<br>Email Address<br>Country/Region<br>Key Algorithm<br>Use Digital ID for | Jane Doe<br>Wonderville Transit<br>City of Wonderville<br>jane.doe@wonderville.nc.gov<br>US - UNITED STATES<br>2048-bit RSA<br>Digital Signatures |      |
| 3                                                                                                    |                                                                                                    | Back                                                                                                    | Save |

4. The "Sign with a Digital ID" screen will appear. Select the signature you just created and then select "Continue".

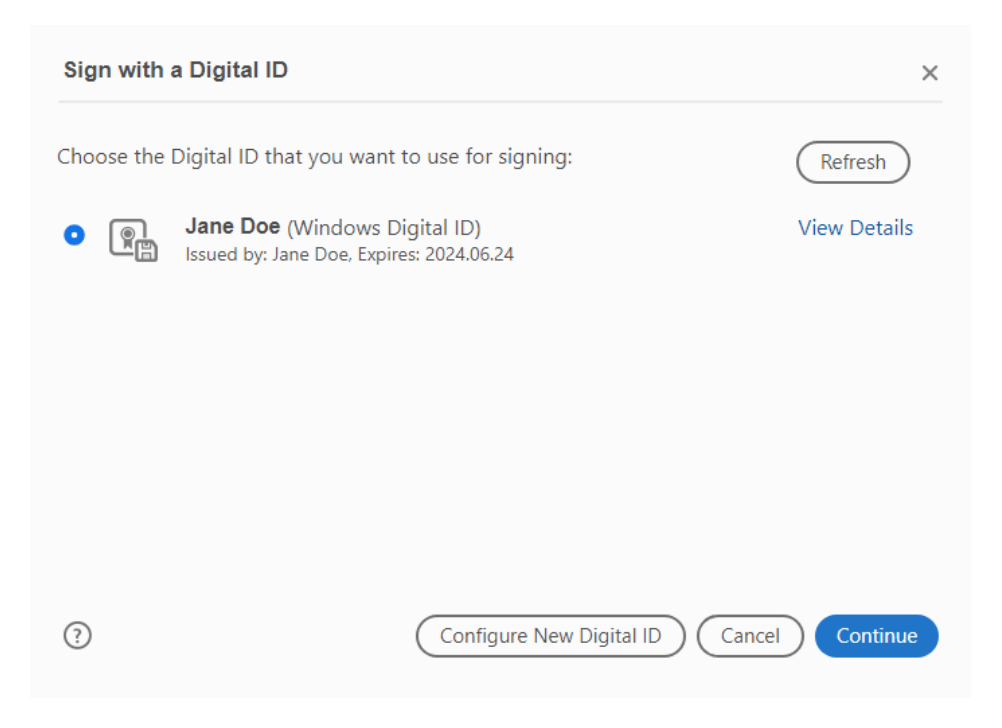

5. The Sign as "Your Name" screen should appear. Select the "Lock document after signing" option and then select "Sign".

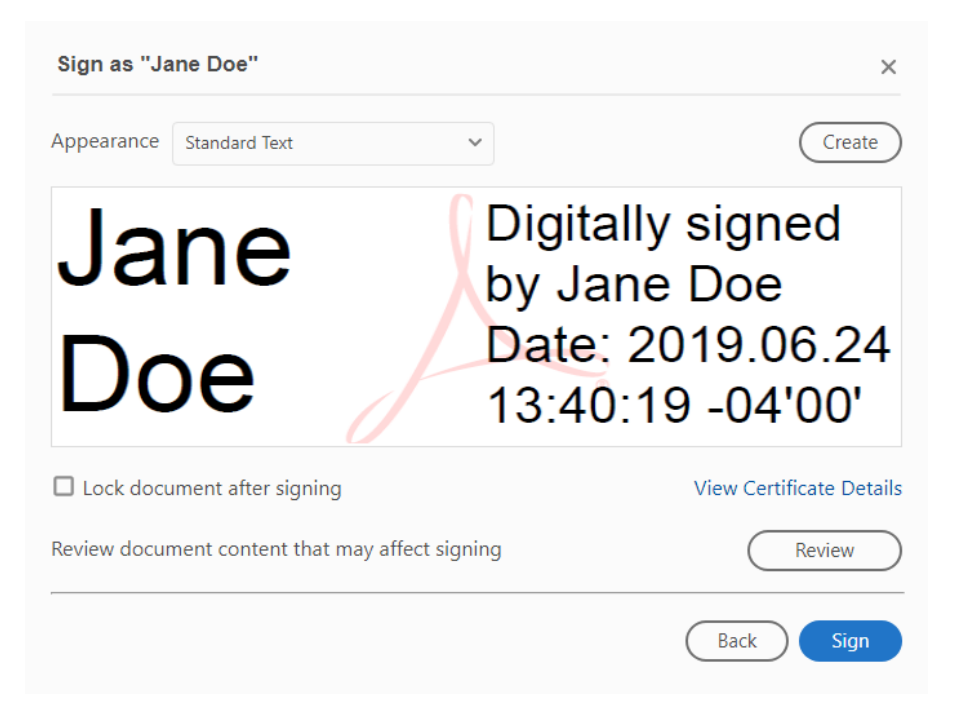

6. You will then be prompted to save your application. Save according to the directions in the RFP.

| 🔊 Save As                                                                                                    |                                            |                   |                 |       |                  | ×      |
|----------------------------------------------------------------------------------------------------|--------------------------------------------|-------------------|-----------------|-------|------------------|--------|
| A Constraint of the second second se |                                            |                   |                 | Ö Sea | rch Applications | Q      |
| Organize 🔻 New folder                                                                                                    |                                            |                   |                 |       |                  |        |
| This PC ^                                                                                                    | Name                                       | Date modified     | Туре            | Size  |                  |        |
| E. Desktop                                                                                                    | 2019NC_VW_Diesel_Application_06_20_20      | 6/20/2019 3:40 PM | Adobe Acrobat D | 328   | B                |        |
| Documents                                                                                                    | 2019NC_VW_Diesel_Application_06_21_20      | 6/21/2019 4:27 PM | Adobe Acrobat D | 298 I | B                |        |
| 🖊 Downloads                                                                                                    | B NC_VW_ZEV_DCFast_Application 06-13-1     | 6/20/2019 4:54 PM | Adobe Acrobat D | 366   | B                |        |
| h Music                                                                                                    | NC_VW_ZEV_DCFast_Application 06-21-1       | 6/24/2019 1:21 PM | Adobe Acrobat D | 411 H | (B               |        |
| Pictures                                                                                                    | NC_VW_ZEV_DCFast_Application 06-21-1       | 6/24/2019 1:26 PM | Adobe Acrobat D | 398   | B                |        |
| 📕 Videos                                                                                                    |                                            |                   |                 |       |                  |        |
| 🏪 Windows (C:)                                                                                                    |                                            |                   |                 |       |                  |        |
| DVD RW Drive (D:)                                                                                                    |                                            |                   |                 |       |                  |        |
| 🛖 bcphillips HOME (H                                                                                                    |                                            |                   |                 |       |                  |        |
| 🛖 aqscan Share (l:)                                                                                                    |                                            |                   |                 |       |                  |        |
| 🛖 AQGroup Share on                                                                                                    |                                            |                   |                 |       |                  |        |
| 🚍 AQApps Share on w                                                                                                    |                                            |                   |                 |       |                  |        |
| File name: NC VW 7E                                                                                                    | V DCEast Application 06-21-19 Einalbon ndf |                   |                 |       |                  |        |
|                                                                                                    |                                            |                   |                 |       |                  | Ť      |
| Save as type: Adobe PDF                                                                                                    | Files (^.pdf)                              |                   |                 |       |                  | ~      |
| ∧ Hide Folders                                                                                                    |                                            |                   |                 |       | <u>S</u> ave     | Cancel |

7. Your application will be saved and signed with the current date.

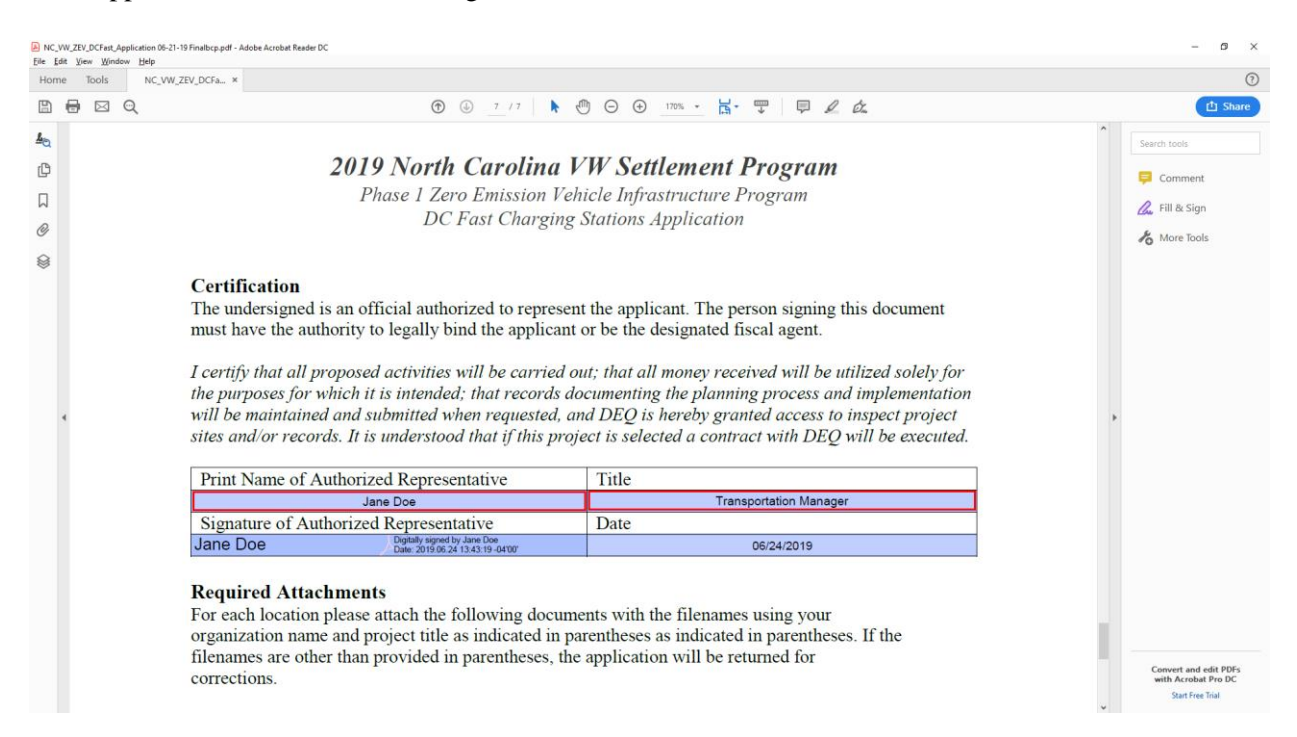